# Note di utilizzo del programma

Queste sono delle brevi note che illustrano come eseguire l'installazione del programma per la gestione dei contest VHF UHF SHF ed il suo utilizzo, per eventuali problemi che si riscontrano nell'installazione o nell'uso potete scrivere una EMail con una descrizione del problema a: iv3ehh@iv3ehh.it oppure a iv3ehh@tin.it

Il programma per l'esecuzione richiede che sul computer sia installato il sistema operativo Windows 95 o superiore, la scheda grafica ed il monitor devono supportare la risoluzione minima di 800 x 600 e lo schermo deve essere configurato con visualizzazione caratteri piccoli 96 dpi (vedere sul pannello di controllo - schermo - impostazioni - avanzate ), la memoria ram minima deve essere di 32Mb (si consiglia 64 o maggiore in funzione comunque del S.O. in uso).

Una volta scaricati in una directory di comodo il file del set di installazione del programma con un doppio click sul file scaricato si esegue l'autoestrazione dei files di installazione.

I files saranno scompattati nella stessa directory, individuare il file SETUP.EXE ed attivarlo eseguendo un doppio click sullo stesso.

A questo punto inizia la procedura di installazione, l'installazione chiede se si desidera cambiare la directory di destinazione del programma (si consiglia di non modificare questa scelta) confermare eseguendo un click sull'icona di installazione, la procedura installa tutti i programmi e le librerie necessarie per l'esecuzione.

Se al termine dell'installazione compare una segnalazione di errore che il programma di installazione non è in grado di installare il file CC245IT.DLL confermare con la scelta IGNORA (questo può essere determinato dal fatto che sul computer è già esistente questa libreria e quindi non è necessario installarla nuovamente), al termine dell'installazione nel menù Start - Programmi troverete l'icona per poter eseguire il programma.

Nel caso in fase di installazione non si riuscisse ad eseguire l'installazione eseguire il programma SETUP.EXE da dentro il file compattato, aprire il file con winzip senza scompattarlo e fare doppio click sul programma setup.exe.

### Informazioni comuni a tutte le funzioni ed uso dei tasti o comandi

Il programma Contest VHF-UHF-SHF consente la gestione dei Contest che si svolgono nelle bande VHF-UHF-SHF.

Per la gestione il programma utilizza una seria di archivi che sono elencati nel capitolo di specifica degli stessi visibile nell menù aiuto del programma.

Lo svolgimento del programma viene effettuato sotto il controllo di una interfaccia grafica composta da una serie di sottomenù in ognuno dei quali sono attivabili le specifiche funzioni, la risoluzione grafica da utilizzare deve essere almeno 800 x 600 pixel.

In questa guida si utilizzano alcune terminologia che per comodità d'uso sono così riassunte:

**Record :** Con questo termine si identificano tutte le informazioni relative ad un soggetto (es. QSO, Contest, Provincie, Moltiplicatori, ecc. ecc.).

**Archivio :** Insieme di record che identificano un raggruppamento omogeneo di informazioni (es. Log, Provincie, Frequenze, ecc.)

**ComboBox** : Con questo termine si indica la casella di testo presente sulla schermata che ha la possibilità di visualizzare un elenco da cui è possibile eseguire una scelta per facilitare le scelte dell'operatore. La casella in questione è riconoscibile dal fatto che all'estremità destra della stessa compare un bottone con una freccia rivolta verso il basso, cliccando sul bottone freccia compare un elenco da cui è possibile effettuare la scelta.

I comandi utilizzati nelle varie funzioni sono uguali per tutte le funzioni e sono attivabili cliccando con il tasto sinistro del mouse sul bottone relativo al comando o usando la combinazione di tasti ALT+ Lettera che nel bottone del comando appare sottolineata.

### I comandi sono:

**Inserimento :** Permette l'inserimento di nuovi record in archivio. Una volta attivato il comando la funzione cancella tutte le informazioni presenti sul video e si predispone per accettare le nuove informazioni per il nuovo record. Per quanto riguarda le informazioni inserite queste saranno registrate in archivio solo quando l'utente decide che le informazioni inserite sono corrette e lo conferma con la pressione del tasto del comando **Conferma**.

**Modifica :** Consente la modifica delle informazioni presenti sul video, con la pressione del tasto **Conferma** tutte le modifiche apportate saranno registrate in archivio. Fino a quando l'utente non conferma le modifiche con il comando **Conferma** è possibile posizionarsi su qualsiasi campo del video per apportare le modifiche volute.

**Elimina :** Permette la cancellazione del record attualmente visualizzato sul video dall'archivio, prima di eseguire la cancellazione viene chiesta una conferma se si desidera effettivamente eseguire la cancellazione, se l'utente conferma la cancellazione del record questo sarà eliminato dall'archivio e non sarà possibile eseguire il recupero del record cancellato.

Precedente : Passa alla informazione precedente dell'archivio.

Successivo : Passa alla informazione successiva dell'archivio.

**Lista :** Visualizza le informazioni dell'archivio in una finestra in modalità lista. Il comando una volta attivato cambia il nome sul bottone di comando e si predispone alla chiusura della lista. Selezionando con il mouse una determinata riga e dando il comando **Fine lista** l'informazione selezionata viene visualizzata sullo schermo.

**Ricerca :** Attiva una maschera per la ricerca di informazioni sull'archivio. In questa maschera il programma elenca i nomi dei campi dell'archivio sui quali e possibile eseguire la ricerca. Oltre che ai nomi dei campi la schermata richiede anche di indicare il criterio di ricerca e la modalità di ricerca. Per la definizione completa dei criteri di ricerca e le modalità vedere la parte che descrive la funzione di ricerca.

Annulla : Con questo comando si annullano le eventuali modifiche apportate alle informazioni presenti sul video dopo che è stato attivato il comando *Modifica* o *Inserimento* a condizione che non sia ancora stato eseguito il comando *Conferma*, in pratica le modifiche apportate dopo comando *Modifica* o *Inserimento* ma prima di aver dato il comando *Conferma* sono annullate e le informazioni sul video sono ripristinate alla condizione iniziale, nessuna modifica o inserimento di nuovo record in archivio.

**Conferma :** Con questo comando si conferma l'intenzione di apportare le modifiche o l'inserimento del nuovo record in archivio.

**Conferma QSO :** Con questo comando si conferma l'intenzione di ripristinare la validità del qso precedentemente annullato.

Fine : Termina la funzione, chiude la videata e ritorna al menù principale.

Significato e funzionamento di alcuni comandi presenti nelle schermate di inserimento qso. Nell'inserimento dei qso alcuni tasti hanno un utilizzo e comportamento diverso da quanto illustrato sopra, uso e comportamento che sono di seguito descritti.

All'avvio della funzione di inserimento di nuovi qso nel log il programma provvede a ricaricare e ricontrollare gli eventuali qso già registrati, in questa fase riesegue anche il ricalcalo del punteggio. Nell'inserimento dei dati di un QSO il passaggio da un campo ad un altro avviene con l'uso del tasto Tab (Tasto tabulazione di norma posto nella seconda riga di tasti all'estrema sinistra), con il tasto Invio (o Enter), con la barra spaziatrice o spostandosi con il mouse.

Una volta arrivati all'ultimo campo con il completamento dello stesso il qso viene registrato e comparirà nella finestra che elenca gli ultimi qso effettuati.

Qualora si dovesse modificare un qso fatto in precedenza ci si deve posizionare con il cursore nel riquadro che elenca i qso fatti, effetture un doppio click del mouse sul qso voluto e quindi scegliere il tasto/comando **Modifica**, tutti i dati del qso saranno riportati nei campi di introduzione dati e viene attivato il tasto/comando **Conferma.** 

A questo punto è possibile effettuare la modifica desiderata ed alla fine confermare le modifiche fatte con il tasto/comando **Conferma.** 

Volendo cancellare un qso si deve posizionare il cursore nel riquadro dei qso fatti e scegliere il tasto/comando **Cancella**, questo non cancella il qso ma lo imposta come cancellato, azzera il qrb e gli eventuali moltiplicatori ad esso associato.

Prima di effettuare la cancellazione viene chiesta la conferma della scelta con un messaggio di avvertimento che riporta il N. de qso ed il call relativo, confermando si cancella il qso.

Un qso cancellato è sempre possibile renderlo di nuovo valido

Per ripristinare un qso cancellato (in pratica renderlo di nuovo valido) si posiziona il cursore nel riquadro dei qso fatti si sceglie il qso da ripristinare, se questo è un qso segnato come cancellato viene attivato il tast/comando **QSO Valido** con il quale è possibile rendere di nuovo valido il qso con il relativo ricalcolo dei punteggi, moltiplicatori e qrb.

Utilizzo del programma.

Il programma quando viene avviato richiede l'anno del contest in quanto per tutti i contest viene creata una cartella che conterrà tutti i log di quell'anno per cui è possibile andare a rivedere anche i log di contest fatti in anni precedenti.

| Scelta anno contest   |         |
|-----------------------|---------|
| Indicare anno contest | ОК      |
|                       | Annulla |
| 2007                  |         |
| 2003                  |         |

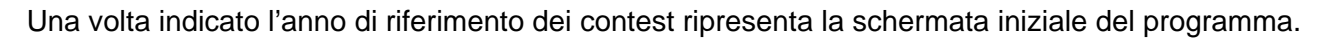

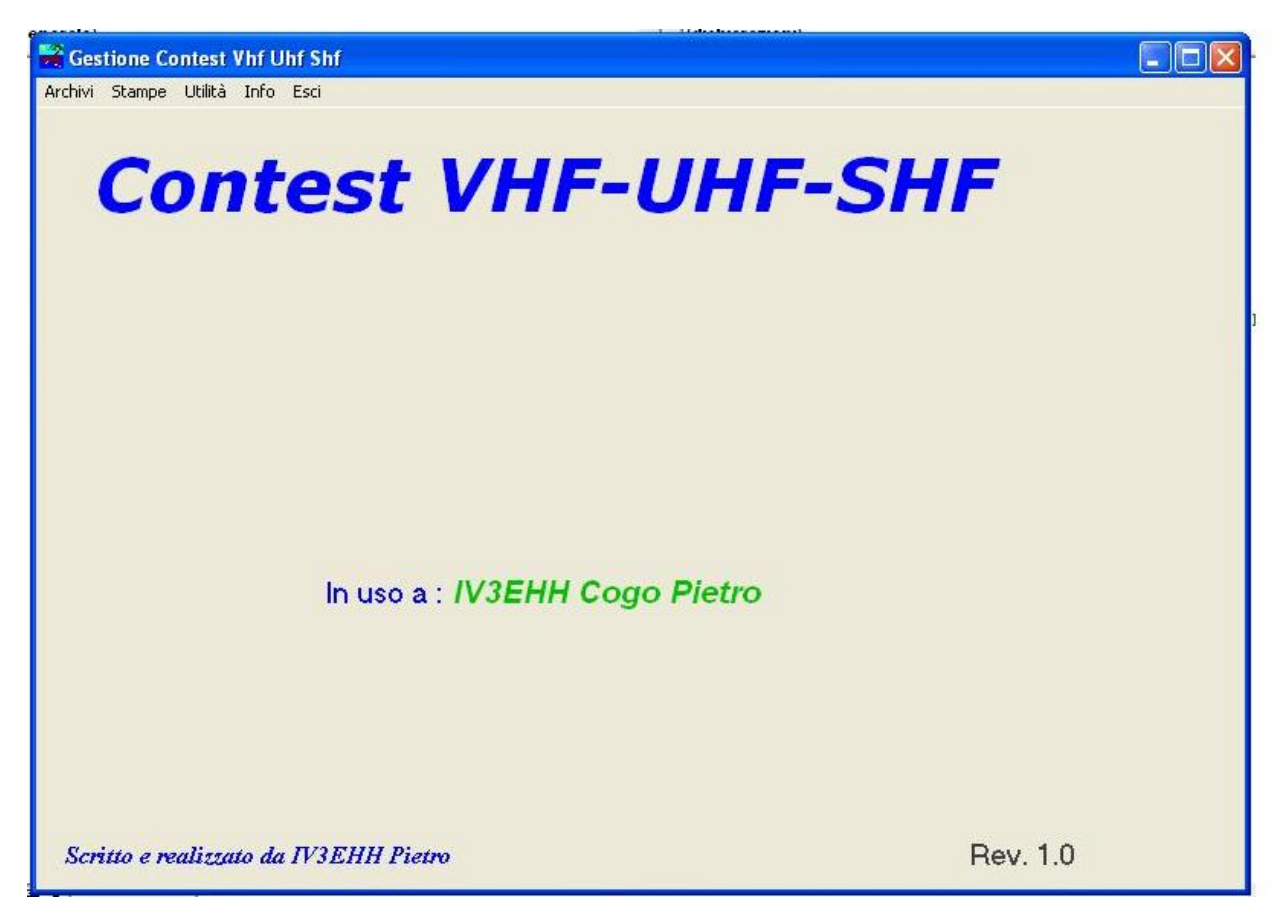

Ogni voce di menù che compare nella riga superiore ha un proprio sottomenù che si attiva con un click del mouse sulla voce corrispondente oppure utilizzando la combinazione dei tasti Alt+ Lettera maiuscola del menù (es. Alt+A apre il sottomenù Archivi, Alt+U apre il sottomenù utilità e così per le altre voci).

Per selezionare una delle funzioni dello specifico menù ci si può spostare con il mouse per posizionarsi sulla voce che interessa oppure si possono utilizzare i comandi FRECCIA in SU o FRECCIA in GIU' e quindi il tasto INVIO.

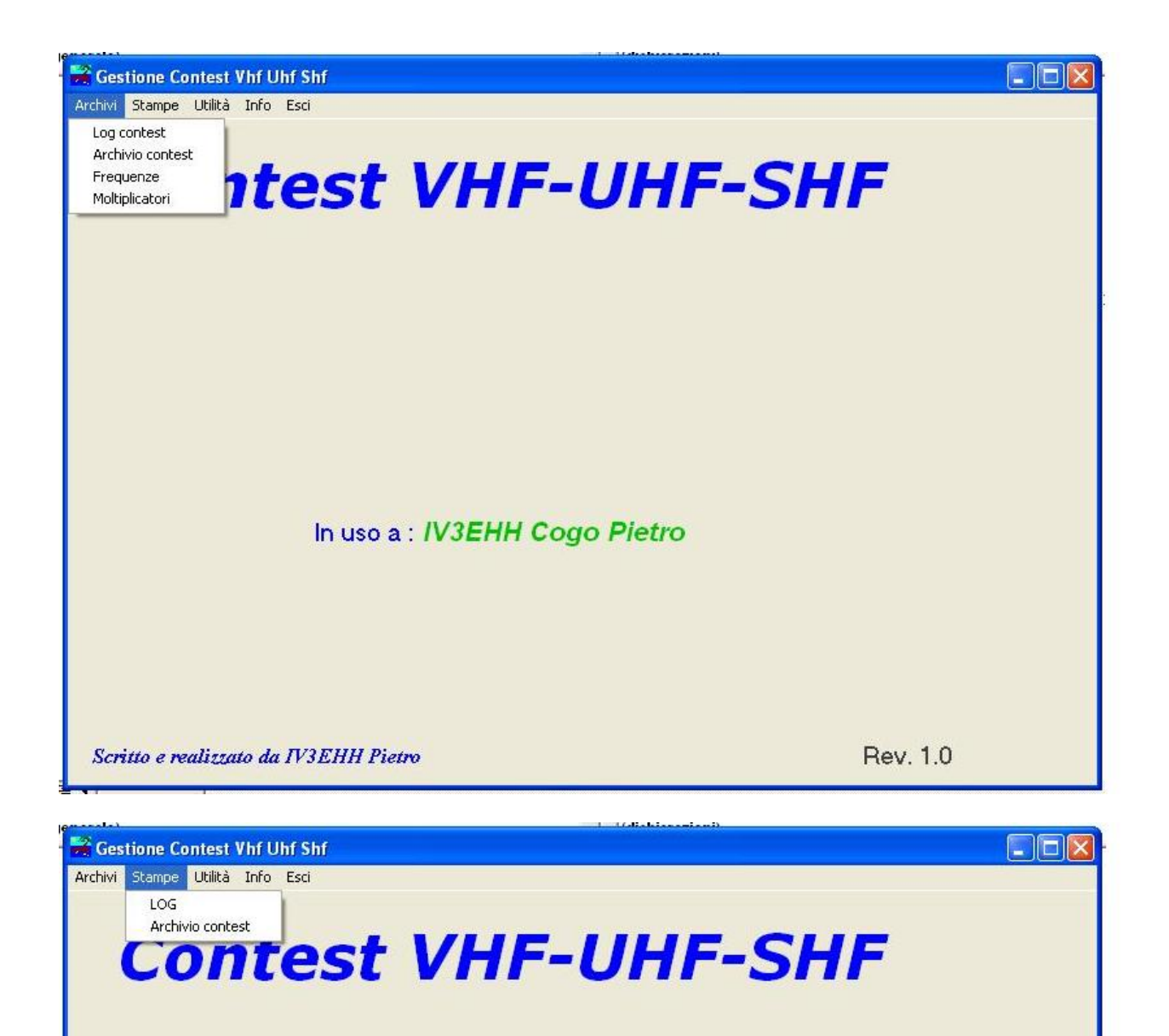

In uso a : IV3EHH Cogo Pietro

Scritto e realizzato da IV3EHH Pietro

Rev. 1.0

Il programma per il funzionamento necessita di alcune informazioni generiche ed altre particolareggiate in funzione del contest.

Le informazioni generiche serviranno al programma per la successiva compilazione di altre schermate ma anche per la compilazione dei log, quella che segue è la schermata dove devono essere indicati i dati dell'utente, per modificare i dati presenti sul video si deve prima scegliere con il tasto/comando **Modifica** quindi effettuare le variazioni necessarie ed alla fine confermare il tutto con il comando **Conferma** (vedi apposito tasto comando sulla schermata).

| Info Stazione        |                          |                  |                       |
|----------------------|--------------------------|------------------|-----------------------|
| Call IV3EHH          | WW Locator JN65IV        | Cod. Sezione ARI | 3303                  |
| Nome Cogo Pietro     |                          |                  |                       |
| Via Via Peperate 36  |                          |                  |                       |
| C.A.P. 33082 Città   | Azzano Decimo            |                  | Prov. PN Country ITA  |
| E-Mail iv3ehh@tin.it |                          |                  | Telefono 0434 631 429 |
| Note                 |                          |                  |                       |
|                      |                          |                  |                       |
|                      |                          |                  |                       |
|                      |                          |                  |                       |
|                      |                          |                  |                       |
|                      |                          |                  |                       |
|                      |                          |                  |                       |
|                      |                          |                  |                       |
|                      |                          |                  |                       |
|                      |                          |                  |                       |
|                      |                          |                  |                       |
|                      | <u>M</u> odifica Confern | na <u>E</u> sci  |                       |

Con la funzione Aiuto nel menù INFO si accede ad una breve guida nella quale sono spiegate alcune funzioni base comuni a tutte le schermate, l'elenco degli archivi che sono usati nel programma con la specifica dei dati che costituiscono gli archivi.

| File Modifica Segnalibro Opzioni ?                                                                                                    |
|----------------------------------------------------------------------------------------------------|
| Sgmmario Indice Indice Stampa << >>                                                                                                    |
|                                                                                                    |
| Guida applicazione Contest VHF-UHF-SHF.                                                                                                    |
| Il programma Contest VHF-UHF-SHF consente la gestione dei Contest che si svolgono nelle bande VHF-UHF-SHF.<br>Per la gestione il programma utilizza una seria di archivi che sono elencati nel capitolo di specifica degli stessi, in particolare un archivio che consente di registrare e controllare i qso<br>realizzati durante il contest.<br>Lo svolgimento del programma viene effettuato sotto il controllo di una interfaccia grafica composta da una serie di sottomenù in ognuno dei quali sono attivabili le specifiche funzioni, la<br>rischi zinne rafeca da utilizzate deve escere almeno 900 × 600 ovel                                                                                                    |
| In questa guida si utilizzana alcune terminologia che per comodità d'uso sono così riassunte:<br>In questa guida si utilizzana alcune terminologia che per comodità d'uso sono così riassunte:<br>Record : Con questo termine si identificano tutte le informazioni relative ad un soggetto (es. socio, Log, Provincie).                                                                                                    |
| Archivio : Insieme di record che identificano un raggruppamento ornogeneo di informazioni (es. Log, Provincie, Soci, ecc.)<br>ComboBox : Con questo termine si indica la casella di testo presente sulla schermata che ha la possibilità di visualizzare un elenco da cui è possibile eseguire una scelta per facilitare le<br>scelte dell'operatore. La casella in questione è riconoscibile dal fatto che all'estremità destra della stessa compare un bottone con una freccia rivolta verso il basso, cliccando sul bottone<br>freccia compare un elenco da cui è possibile effettuare la scelta.                                                                                                    |
| I comandi utilizzati nelle varie funzioni sono uguali per tutte le funzioni e sono attivabili cliccando con il tasto sinistro del mouse sul bottone relativo al comando o usando la combinazione di tasti ALT+ Lettera che nel bottone del comando appare sottolineata.                                                                                                    |
| I comandi sono:<br>Inserimento: Permette l'inserimento di nuovi record in archivio. Una volta attivato il comando la funzione chiede se si vogliono duplicare le informazioni presenti sul video, se l'utente<br>conferma con il tasto <i>Si</i> tutte le informazioni presenti sul video rimangono e si possono correggere per consentire l'inserimento di un nuovo record in archivio, scegliendo No tutte le<br>informazioni presenti sul video vengono cancellate e la funzione si predispone per accettare le nuove informazioni pri il nuovo record. Per quanto riguarda le informazioni inserite<br>queste saranno registrate in archivio solo quando l'utente decide che le informazioni inserite sono corrette e lo conferma con la pressione del tasto del comando <i>Conferma</i> . |
| Modifica : Consente la modifica delle informazioni presenti sul video, con la pressione del tasto Conferma tutte le modifiche apportate saranno registrate in archivio. Fino a quando l'utente non conferma le modifiche con il comando Conferma è possibile posizionarsi su qualsiasi campo del video per apportare le modifiche volute.                                                                                                    |
| Elimina : Permette la cancellazione del record attualmente visualizzato sul video dall'archivio, prima di eseguire la cancellazione viene chiesta una conferma se si desidera effettivamente eseguire la cancellazione, se l'utente conferma la cancellazione del record questo sarà eliminato dall'archivio e non sarà possibile eseguire il recupero del record cancellazo.                                                                                                    |
| Precedente : Passa alla informazione precedente dell'archivio.                                                                                                    |
| Successivo : Passa alla informazione successiva dell'archivio.                                                                                                    |
| Lista : Visualizza le informazioni dell'archivio in una finestra in modalità lista. Il comando una volta attivato cambia il nome sul bottone di comando e si predispone alla chiusura della lista.<br>Selezionando con il mouse una determinata riga e dando il comando Fine lista l'informazione selezionata viene visualizzata sullo schermo.                                                                                                    |
| Ricerca : Attiva una maschera per la ricerca di informazioni sull'archivio. In questa maschera il programma elenca i nomi dei campi dell'archivio sui quali e possibile eseguire la ricerca.<br>Oltre che ai nomi dei campi la schermata richiede anche di indicare il criterio di ricerca e la modalità di ricerca. Per la definizione completa dei criteri di ricerca e le modalità vedere la parte<br>che descrive la funzione di ricerca.                                                                                                    |

Quelle che seguono sono funzioni che l'utente normalmente non utilizza ma che sono messe a disposizione di chi vuole aggiungere altri contest non previsti attualmente.

Ogni contest è caratterizzato da specifiche informazioni che lo riguardano, con la schermata seguente è possibile configurare i parametri generali del contest, per la descrizione dei singoli campi fare riferimento alla descrizione archivi che è possibile consultare dal Menù Info alla voce Aiuto.

| contest T1 Nome Contest Contest 0                                                                                                    | ütta di Terni VHE-UH   | -SHF                                                                                                    |                                                                   | - Anno                                                                                  |
|----------------------------------------------------------------------------------------------------|------------------------|----------------------------------------------------------------------------------------------------|-------------------------------------------------------------------|-----------------------------------------------------------------------------------------|
| me log [terni<br>I✓ Trofeo ARI<br>I Maratona (1 ogni mese)                                                                                                    | ⊽ SSB                  | <ul> <li>✓ 50 MHz</li> <li>✓ 70 Mhz</li> <li>✓ 144 Mhz</li> </ul>                                            | 10 Ghz<br>□ 24 Ghz<br>□ 47 Ghz                                    | <ul> <li>2400-5700 MHz</li> <li>1200 Mhz - 47 Ghz</li> <li>2400 MHz - 47 GHz</li> </ul> |
| Unico LOG num. unica<br>Unico LOG num. diversa per banda<br>Tipo punteggio<br>© QRB sommatoria<br>© Punti sommatoria<br>© QRB x molt.<br>© Punti QSO x molt.<br>© QRB x fascia<br>© Punti x quadratoni | ☐ FM<br>☐ ATV<br>☐ PSK | <ul> <li>✓ 430 Mhz</li> <li>✓ 1200 Mhz</li> <li>✓ 2400 Mhz</li> <li>✓ 3400 Mhz</li> <li>✓ 5,7 Ghz</li> </ul> | ☐ 76 Ghz<br>☐ 120 Ghz<br>☐ 144Ghz<br>☐ 248 Ghz<br>☐ 1200-2400 Mhz | ☐ 10 GHz e superiori                                                                    |
| Modello Log<br>Sigla provincia e WWLoc<br>Codice Sezione e WWLoc<br>Quadratoni<br>WWLoc 4 digit<br>WWLoc 6 digit<br>Suddiv. Fasce<br>Sigla provincia                                                   |                        |                                                                                                    |                                                                   |                                                                                         |

Come si può notare con queste informazioni si determinano il nome del contest, il nome sintetico (usato per la generazione del log), le frequenze per le quali è previsto lo svolgimento del contest, i modi possibili, l'indicazione se trattasi di trofeo ARI, Maratona, le modalità di calcolo del punteggio, i tipi di schermata che il programma propone in funzione dei dati che vengono scambiati nei vari contest ed il tipo di numerazione da usare.

Il segno di spunta sulle varie frequenze e modi stà ad indicare che il contest prevede l'uso di queste frequenze e modi.

Sulla parte sinistra della schermata ci sono degli indicatori che servono per stabilire alcune funzionalità tipiche del contest, queste scelte all'interno del riquadro sono esclusive una delle altre in pratica una scelta esclude automaticamente tutte le altre.

Il primo indicatore permette di scegliere il tipo di numerazione nei contest dove sono previste più frequenze con compilazione di un unico log, occorre indicare se trattasi di unico log con unica numerazione o di unico log ma con numerazione diversa per banda.

Il secondo indicatore riguarda il tipo di punteggio che viene usato nel contest e dal programma di log, le scelte possibili sono:

Sommatoria QRB

Sommatoria di punti senza moltiplicatori

QRB x Moltiplicatori

Punto QSO x Moltiplicatori

QRB x Fascia

Punti x Quadratoni lavorati (es. JN65)

Il terzo indicatore permette di scegliere il modello di log da visualizzare per l'inserimento dei qso. I schermate di log possibili illustrate di seguito e sono:

Log con inserimento della provincia e del WWLocator

Log con inserimento del codice sezione e del WWLocator

Log con inserimento WWLocator per il calcolo dei quadratoni moltiplicatori

Log con inserimento del WWLocator a 4 caratteri (es. JN65)

Log con inserimento del WWLocator a 6 caratteri

Log con inserimento del WWLocator e del codice fascia

Log con inserimento della sola provincia senza WWLocator

Particolare attenzione va rivolta al codice contest, infatti questo codice viene utilizzato in abbinamento alla schermata successiva per determinare eventuali correttivi al punteggio nei contest dove questi sono previsti.

| JCor |                         |   |                        |   | Cod. Contest 101            |
|------|-------------------------|---|------------------------|---|-----------------------------|
| 0    | Moltiplicatore 50 MHz   | 4 | Moltiplicatore 10 GHz  | 1 | Moltiplicatore SSB          |
| 0    | Moltiplicatore 70 MHz   | 5 | Moltiplicatore 24 GHz  | 1 | Moltiplicatore CW           |
| 0    | Moltiplicatore 144 MHz  | 6 | Moltiplicatore 47 GHz  | 1 | Moltiplicatore FM           |
| 0    | Moltiplicatore 430 MHz  | 0 | Moltiplicatore 76 GHz  | 1 | Moltiplicatore ATV          |
| 1    | Moltiplicatore 1200 MHz | 0 | Moltiplicatore 120 GHz | 1 | Moltiplicatore PSK          |
| 2    | Moltiplicatore 2400 MHz | 0 | Moltiplicatore 144 GHz |   |                             |
| 0    | Moltiplicatore 3400 MHz | 0 | Moltiplicatore 248 GHz | 1 | Moltiplicatore X Quadratone |
| 3    | Moltiplicatore 5700 MHz |   |                        | 1 | Punto x quadratone          |
|      |                         |   |                        | 1 | Punto x QSO Italia          |
|      |                         |   |                        | 1 | Punto x QSO Estero          |
|      |                         |   |                        | 1 | Moltiplicatore x Italia     |
|      |                         |   |                        | 1 | Moltiplicatore x Estero     |
|      |                         |   |                        | 1 | Punto x Provincia o Sezione |
|      |                         |   |                        |   |                             |

Questa tabella moltiplicatori viene utilizzata in quei contest ove è previsto un correttivo al punteggio in funzione della banda o in funzione del modo, inoltre consente di impostare il valore del punteggio o del moltiplicatore qualora il contest lo preveda.

Questi parametri sono legati al contest dal codice contest, per i contest che utilizzano gli stessi valori di moltiplicatore si può utilizzare lo stesso codice.

La schermata seguente serve per predisporre i dati descrittivi del RTX e dell'antenna in funzione della frequenza, questi dati saranno automaticamente riportati nella fase di generazione del log. I dati Cod.frequenza, Frequenza, Descrizione X EDI e Cat. Trofeo sono di uno interno al programma per poter compilare i log nella fase di esportazione.

| od. treq. | The second second |                     | 10.11      | Frequ   | Jenze             | 1                      |
|-----------|----------------------------------------------------------------------------------------------------|---------------------|------------|---------|-------------------|------------------------|
|           | Frequenza                                                                                                    | Descrizione X EDI   | Cat.trofeo | IRX     | IX<br>ICON IC 700 | Antenna                |
|           | SUM                                                                                                    | 50 MHz              | 31         |         | ILUM IL 706       |                        |
|           | 7UM                                                                                                    | /U MHz              | 33         |         | LT0744            |                        |
| 14        | 144M                                                                                                    | 145 MHz             | 1          |         | Kenwood IS711     | IWXX Ib elem.          |
| 30        | 43UM                                                                                                    | 435 MHz             | 3          |         | Kenwood 15811     | Home Made LUG Periodic |
| 200       | 1200M                                                                                                    | 1,3 GHz             | 5          | <u></u> |                   |                        |
| 100       | 2400M                                                                                                    | 2,3 GHz             | 1          |         |                   |                        |
| 100       | 3400M                                                                                                    | 3,4 GHz             | 9          |         |                   |                        |
| /00       | 5700M                                                                                                    | 5,7 GHz             | 11         |         |                   |                        |
|           | 106                                                                                                    | 10 GHz              | 13         | 10      |                   |                        |
| 1000      | 246                                                                                                    | 24 GHz              | 15         |         |                   |                        |
| 7000      | 47G                                                                                                    | 47 GHz              | 17         |         |                   |                        |
| 5000      | 76G                                                                                                    | 76 GHz              | 19         |         |                   |                        |
| 20000     | 120G                                                                                                    | 120 GHz             | 21         |         |                   |                        |
| 44000     | 144G                                                                                                    | 144 GHz             | 23         |         |                   |                        |
| 48000     | 248G                                                                                                    | 248 GHz             | 25         |         |                   |                        |
|           | 12_24M                                                                                                    | 1200-2400 MHz       | 35         |         |                   |                        |
|           | 120                                                                                                    | 1200 MHz - 47 GHz   | 37         | 10      |                   |                        |
|           | 24_47G                                                                                                    | 24-47 GHz           | 39         | 10      |                   |                        |
|           | 570                                                                                                    | 5,7 GHz e superiori | 41         |         |                   |                        |
|           | 24U                                                                                                    | 2400 MHz - 47 GHz   | 43         |         | 22.               |                        |
|           | 100                                                                                                    | 10 GHz e superiori  | 29         |         |                   |                        |
|           | 24_57M                                                                                                    | 2400-5700 MHz       | 27         |         |                   |                        |

## Menù e funzioni Utilità.

Con le funzioni disponibili in questo menù si possono eseguire le funzioni di generazione log per il contest, impostazioni specifiche per il log, esportazione del log in vari formati, importare aggiornamenti all'archivio call-wwlocator-sezione-provincia.

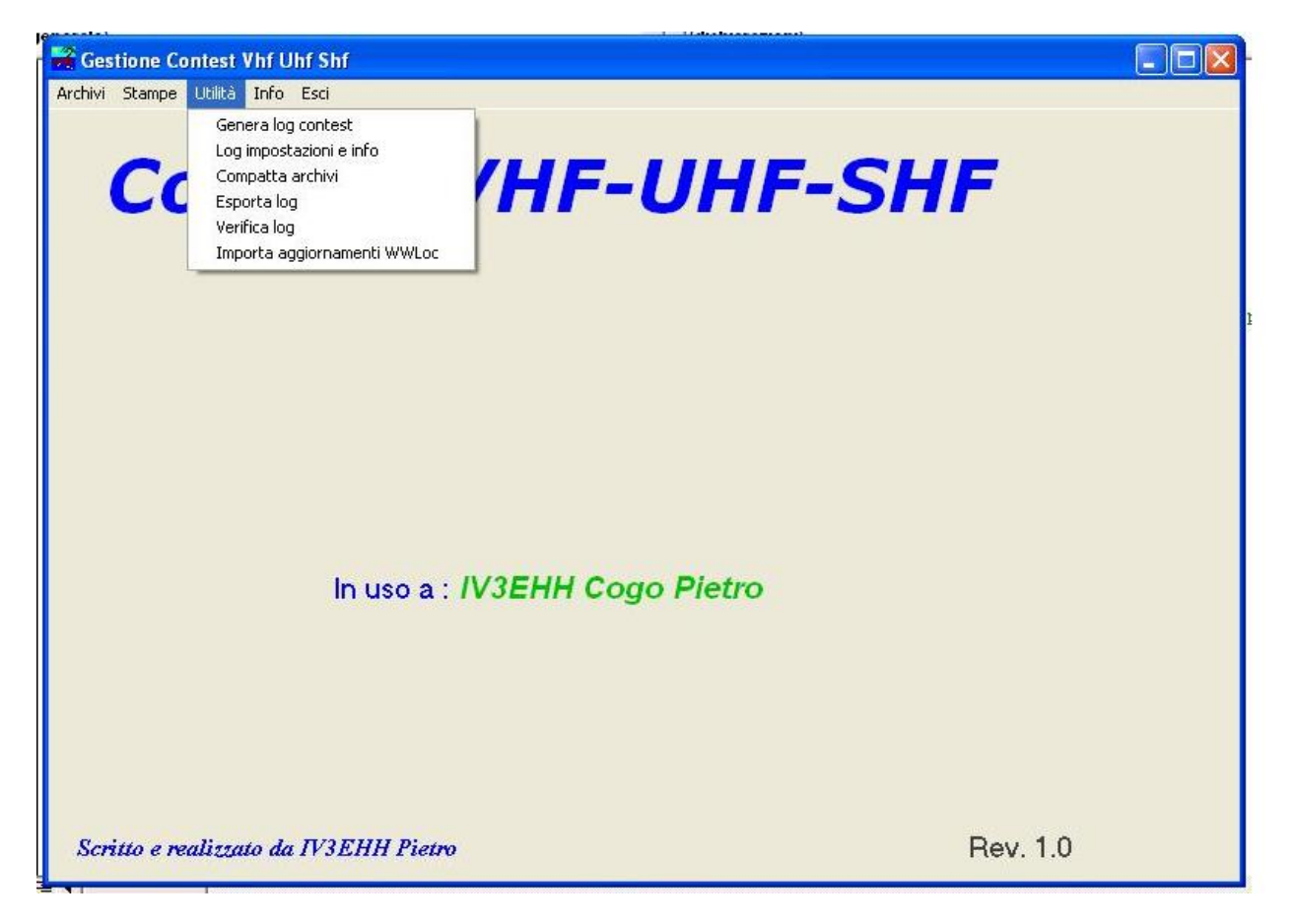

Funzione Generazione log Contest

Questa funzione genera i log necessari per i vari contest, saranno generati tanti log quante sono le frequenze selezionate, il nome del log sarà composto dal nome-log e dalla frequenza, (esempio di nome log : alpedria-144m.mdb.

Il programma propone tutte le frequenze per le quali è previsto il contest, stà all'utente scegliere le frequenze alle quali intende partecipare e solo per quelle sarà generato il relativo log.

Alla fine della generazione del log il programma avvisa della avvenuta creazione del log ed inoltre ricorda di aggiornare i parametri del log, questi sono parametri relativi ad ogni singolo log e sono illustrati nella schermata successiva.

Prima di procedere con la generazione del log impostare il tipo di stazione Fissa o Portatile e la modalità di partecipazione Singolo, Multi operatore, 144 x 6 ore o 430 x 6 ore

|                                   |                   | 1.1.00                        | Address of the second second sec |                       |
|-----------------------------------|-------------------|-------------------------------|----------------------------------------------------------------------------------------------------|-----------------------|
| Scelta e setup contest            |                   |                               |                                                                                                    |                       |
|                                   |                   |                               |                                                                                                    |                       |
| Nome Contest  Contest Alpe /      | Adria VHF UHF SHF |                               |                                                                                                    | _                     |
| Nome log alpeadria                |                   | -                             |                                                                                                    |                       |
|                                   |                   |                               |                                                                                                    |                       |
| ofeo ARI                          | SSB               | 50 MHz                        | 🗖 10 Ghz                                                                                                    | 📙 1200 Mhz - 47 Ghz   |
| aratona Italian Activitu Contest  | ы<br>тари         | □ 70 MHz                      | 📕 24 Ghz                                                                                                    | C 2400 MHz - 47 GHz   |
| aratoria italian Activity contest | Je Cw             | ₩ 144 MHz                     | 17 Ghz                                                                                                    | ✓ 2400-5700 MHz       |
|                                   | FM FM             | ₩ 430 MHz                     | ☐ 76 Ghz                                                                                                    | IV 10 GHz e superiori |
|                                   | E ATV             | ✓ 1200 MHz                    | 120 Ghz                                                                                                    | 5,7 - 47 Ghz          |
|                                   |                   | 2400 MHz                      | 144Ghz                                                                                                    | 1 24 - 47 Ghz.        |
|                                   |                   | I 3400 MHz                    | 1 248 Ghz                                                                                                    |                       |
|                                   |                   | 1 5,7 Ghz                     | 1200-2400 Mhz                                                                                                    | 2                     |
| <b>C</b>                          |                   |                               |                                                                                                    |                       |
| G Eissa C Portatile               |                   | Partecipazione                |                                                                                                    |                       |
|                                   |                   | Singolo op. C Mu              | lti op. 🦳 🦳 144 x 6 or                                                                                                    | re 🦳 430 x 6 ore      |
|                                   |                   |                               |                                                                                                    |                       |
|                                   |                   |                               |                                                                                                    |                       |
|                                   |                   |                               |                                                                                                    |                       |
|                                   |                   |                               |                                                                                                    |                       |
|                                   |                   |                               |                                                                                                    |                       |
|                                   |                   |                               |                                                                                                    |                       |
|                                   |                   |                               |                                                                                                    |                       |
|                                   |                   |                               |                                                                                                    |                       |
|                                   |                   |                               |                                                                                                    |                       |
|                                   |                   |                               |                                                                                                    |                       |
|                                   |                   | <u>C</u> rea LOG <u>E</u> sci |                                                                                                    |                       |

Parametri relativi al singolo log.

Questi parametri sono relativi al solo log che compare nella riga blù in alto sulla schermata. Devono essere compilati accuratamente per consentire una corretta esportazione dei dati per l'invio ai manager, alcuni parametri si possono compilare anche dopo il contest ma sempre prima della generazione del log da inviare, altri parametri invece sono indispensabili per un corretto funzionamento del programma, in particolare vanno obbligatoriamente compilati prima del contest:

- La differenza ora PC/UTC, questa determina il calcolo dell'orario che viene registrato per ogni qso,
- il tipo di inserimento del QSO se on-line (durante il contest) oppure dopo il contest,
- la gestione dei qso doppi (se accettare o meno i qso doppi, viene comunque segnalato che trattasi di qso doppio e viene richiesta la conferma di inserimento)
- il locatore da dove si partecipa al contest
- la fascia di appartenenza (per i contest che lo prevedono)

Anche per questa funzione alla fine delle modifiche per confermare i dati introdotti si utilizza il tasto/comando MODIFICA.

| (a)                                                |                                                  | 1 (distances                                                      |                                            |                                    |              |
|----------------------------------------------------|--------------------------------------------------|-------------------------------------------------------------------|--------------------------------------------|------------------------------------|--------------|
| Contest prova-50M                                  |                                                  |                                                                   |                                            |                                    |              |
| Call IV3EHH                                        | Call x Contest IV3EHH                            | WW Locator                                                        | JN65IV                                     | Cod. Sezione ARI                   | 3303         |
| Nome Cogo Pietro                                   |                                                  |                                                                   |                                            |                                    |              |
| Via Via Peperate 36                                |                                                  |                                                                   |                                            |                                    |              |
| C.A.P. 33082                                       | Città Azzano Decimo                              |                                                                   |                                            | Prov. PN                           | -            |
| E-Mail                                             |                                                  |                                                                   | Telefono                                   |                                    |              |
| Differenza ora PC/UTC<br>Ore<br>O 1 ora<br>O 2 ore | Inserim. QSO<br>© On-line<br>© Dopo contest<br>© | stione QSO doppi<br>Accetta<br>Non accettare<br>Segnala e accetta | Partecipazione<br>Singolo op.<br>Multi op. | Stazione<br>© Fissa<br>© Portatile | Categoria 00 |
| requenza 50M                                       | WW Loc. contest JN6                              | 5IV Fascia                                                        | 0                                          |                                    |              |
| .ocalità contest                                   |                                                  |                                                                   |                                            |                                    |              |
| ntenna Antenna                                     |                                                  |                                                                   | Altitudine s.l.m. 23                       | Altezza                            | antenna 12   |
| X xx                                               |                                                  |                                                                   |                                            |                                    |              |
| <sup>ГХ</sup>  ICOM IC 706                         |                                                  |                                                                   | Power 1                                    |                                    |              |
| ata inizio 01/01/2008                              | Ora inizio 1200                                  | Data fine                                                         | 01/01/2008                                 | Ora fine 2000                      |              |
| Team                                               |                                                  |                                                                   | Here and the second                        |                                    |              |
| Note1                                              |                                                  |                                                                   |                                            |                                    |              |
| Note2                                              |                                                  |                                                                   |                                            |                                    |              |
|                                                    |                                                  |                                                                   |                                            |                                    |              |
|                                                    |                                                  | Modifica Esci                                                     |                                            |                                    |              |
|                                                    |                                                  | <u>M</u> odifica <u>E</u> sci                                     |                                            |                                    |              |

#### Esportazione log.

Questa funzione consente di esportare il log nei formati che sono previsti sulla schermata, i file creati avranno come nome del file il nominativo dell'utente, la frequenza ed il nome del contest. I file creati saranno registrati nella stessa cartella di installazione di programma.

Per la generazione del file interessato il programma chiederà prima da quale log si vuole effettuare la generazione del file, la schermata che permette questo è illustrata di seguito, con il mouse si seleziona il log interessato e con il tasto/comando conferma viene attivata la schermata che permette la scelta del tipo di esportazione da effettuare.

|                          | · · · · · · · · · · · · · · · · · · ·                           |          |
|--------------------------|-----------------------------------------------------------------|----------|
| Archivi Stampe Utilità i | File                                                            |          |
| Scritto e realizzata     | o da IV3EHH Pietro<br>g DLI                                     | Rev. 1.0 |
|                          | Tipo file da creare<br>© EDI<br>© Testo<br>© ADIF<br>© Cabrillo |          |
|                          |                                                                 | Text1    |

Log Contest.

Per poter utilizzare un log come prima operazione si deve scegliere il log del contest interessato, questa operazione presenta la schermata seguente nella quale è possibile scegliere la cartella dell'anno dove si trova il log desiderato.

Si sceglie il log interessato nella finestra di destra facendo doppio click sul nome del log, a questo punto il nome del file comparirà nella riga File, confermare con il tasto/comando Conferma.

| 🔁 Gestione Contest Vhf Uhf Shf                 |  |
|------------------------------------------------|--|
| Archvi Stampe Utilità Info Esci                |  |
| File Conferma Esci                             |  |
| Scritto e realizzato da IV3EHH Pietro Rev. 1.0 |  |

Di seguito sono illustrate le varie schermate che si ottengono in funzione del tipo di log per i vari contest.

Log per contest dove è richiesto l'inserimento del locatore a 6 caratteri (es. JN65IV)

| 🖻 Log | g Cogo Pie | tro - Cont                      | est di prova    |                    |                       |                           |                 |                      |                          |                    |
|-------|------------|---------------------------------|-----------------|--------------------|-----------------------|---------------------------|-----------------|----------------------|--------------------------|--------------------|
|       |            |                                 | IV              | ЗЕНН               |                       | IC                        | 165IV           |                      | Progr. QSO               | 004                |
|       | N. Q:      | 60 Orario<br>1 14.17<br>2 14.17 | Call<br>IK3HHX  | Modo<br>SSB<br>SSB | Progr. ric.<br>2<br>3 | WWloc<br>JN65GD<br>JN65HX | QRB<br>84<br>11 |                      |                          |                    |
|       | •          | 3 14.17                         | ІКЗННН          | SSB                | 4                     | JN65FL                    | 50              |                      |                          |                    |
|       |            |                                 |                 |                    |                       |                           |                 |                      | 28/                      | 12/2009            |
|       |            |                                 |                 |                    |                       |                           |                 |                      | MHz                      | 50                 |
|       |            |                                 |                 |                    |                       |                           |                 |                      |                          | SSB<br>Cambio Modo |
|       |            |                                 |                 |                    |                       |                           |                 |                      | Tot. QRB                 | 145                |
| ſ     | Call       |                                 | RST dato        | RST ricev          | . Progr. (            | ric. W                    | W Locator       | 0rario               | QRB                      |                    |
| In    | serimento  | <u>M</u> odifica                | <u>E</u> limina | Precedent          | e <u>S</u> ucce       | ssivo <u>R</u> ic         | erca A          | nnulla <u>C</u> onfe | rma 📔 <u>Q</u> SO valido | <u> </u>           |

Log per contest dove è richiesto l'inserimento del locatore a 4 caratteri (es. JN65), in questo caso il programma completa il WWLocator aggiungendo gli ultimi 2 caratteri MM (es. JN65, il programma lo completa in JN65MM).

| - <u>-</u> | ogo Piet | ro - Con | test di prova |            |             |            |                 |            |                           |
|------------|----------|----------|---------------|------------|-------------|------------|-----------------|------------|---------------------------|
|            |          |          | IV3EHH        |            |             | JN65IV     |                 | Progr. QSO | 006                       |
| - 1        | Progr.   | Orario   | Call          | Modo       | Progr. ric. | WWloc      | QRB             |            |                           |
| •          | 1        | 14.17    | IK3HHX        | SSB        | 2           | JN65GD     | 84              |            |                           |
|            | 2        | 14.17    | IV3MUC        | SSB        | 3           | JN65HX     | 0               |            |                           |
| 1          | 3        | 20.45    | IK3BBB        | SSB        | 4           | JN65FL     | 50              |            |                           |
|            | 4        | 20.51    | ІКЗААА        | SSB        | 2           | JN44RF     | 316             | 28         | /12/2009                  |
| 1          | 5        | 20.51    | IK3DDD        | SSB        | 2           | JN45MM     | 288             |            |                           |
|            |          |          |               |            |             |            |                 |            | SSB                       |
|            |          |          |               |            |             |            |                 | 1          | SSB<br>Cambio Modo        |
|            |          |          |               |            |             |            |                 | Tot. QRB   | SSB<br>Cambio Modo<br>738 |
|            | Call     |          | RST dato      | RST ricev. | Progr. ric. | WW Locator | Orario<br>20.53 | Tot. QRB   | SSB<br>Cambio Modo<br>738 |

Log per contest dove è richiesto l'inserimento del locatore a 6 caratteri (es. JN65IV) e la sigla della Provincia, ogni provincia lavorata per la prima volta vale come moltiplicatore.

| 🖻 Log Cogo Pietro - Contest di prova |          |          |          |          |                 |            |                    |                 |         |                |                  |                                |
|--------------------------------------|----------|----------|----------|----------|-----------------|------------|--------------------|-----------------|---------|----------------|------------------|--------------------------------|
| AG<br>AL                             | CN<br>CO | MB<br>MC | PV<br>PZ | UD<br>VA |                 | IV3        | HH                 |                 |         | JL             | 165IV            | Progr. QSD 007                 |
| AN                                   | CH       | ME       | RA       | VB       |                 | L Call     | N ric              | WW/oc           | Prov    |                | lūra             |                                |
| AP<br>AD                             | 07       | MI       | RU       | VC       | 1               | ІКЗННХ     | 2                  | JN65GD          | VI      | 84             | 14.17            |                                |
|                                      | CT       | MIN      | RE<br>DC | WE .     | 2               | IK3BBB     | 4                  | JN65FL          | VE      | 50             | 20.45            |                                |
| AB                                   | FN       | MC       | BI       | VB       | 3               | IK3AAA     | 2                  | JN44RF          | VR      | 0              | 20.51            |                                |
| AT                                   | FC       | NA       | BN       | VS       | 4               | I IK3DDD   | 2                  | JN45MM          | BL      | 288            | 20.51            |                                |
| AV                                   | FE       | MT       | BM       | VT       | 5               | IK3HHX     | 2                  | JN65GD          | TV      | 84             | 20.57            |                                |
| BA                                   | FG       | NO       | SA       | W        | • 6             | IK3HHX     | 2                  | JN65GD          | TV      | 84             | 14.17            | 50                             |
| BG                                   | FI       | NU       | RO       |          |                 |            |                    | 12              |         | 111            |                  | MIZ                            |
| BI                                   | FM       | OG       | SI       |          |                 |            |                    |                 |         |                |                  |                                |
| BL                                   | FR       | OR       | SO       |          |                 |            |                    |                 |         |                |                  |                                |
| BN                                   | GE       | OT       | SP       |          |                 |            |                    |                 |         |                |                  | SSB                            |
| DD                                   | GD CD    | PA       | SH       |          |                 |            |                    |                 |         |                |                  | Cambio Modo                    |
| BS                                   | IM       | PD       | SV       |          |                 |            |                    |                 |         |                |                  |                                |
| BT                                   | IS       | PE       | TΔ       |          |                 |            |                    |                 |         |                |                  |                                |
| BZ                                   | KR       | PG       | TE       |          |                 |            |                    |                 |         |                |                  | Tot. QRB 168                   |
| CA                                   | LC       | ΡI       | ΤN       |          |                 |            |                    |                 |         |                |                  |                                |
| CB                                   | LE       | PN       | то       |          |                 |            |                    |                 |         |                |                  | Tet Melt                       |
| CE                                   | LI       | PO       | TP       |          |                 |            |                    |                 |         |                |                  | 4                              |
| CH                                   | LO       | PR       | TR       |          |                 |            |                    |                 |         |                |                  |                                |
| CI                                   | LT       | PT       | TS       |          |                 |            |                    |                 |         |                |                  | Punt. totale 672               |
| u                                    | LU       | PU       | IV       |          |                 |            |                    |                 |         |                |                  |                                |
|                                      | Call     |          |          |          | RST dato        | RST ricev. | Progr. ric.        | WWI             | .ocator |                | Prov.            | Orario QRB                     |
|                                      |          |          |          |          | 59              | 59         |                    |                 |         |                |                  | 20.51 0                        |
| <u>I</u> nser                        | riment   | 0        | Mod      | lifica   | <u>E</u> limina | Precedente | <u>S</u> uccessivo | <u>R</u> icerca |         | <u>Innulla</u> | <u>C</u> onferma | <u>Q</u> SO valido <u>Fine</u> |

Log per contest dove è richiesto l'inserimento solo della sigla della Provincia senza il locatore, ogni provincia lavorata per la prima volta vale come moltiplicatore.

| 🖻 Log Cogo Pietro - Contest di prova 📃 🗖 🔀                                                                                   |                                                                 |                                                                      |                                                                                                    |                                                                                                    |                                                                                                    |                                        |  |  |
|----------------------------------------------------------------------------------------------------|-----------------------------------------------------------------|----------------------------------------------------------------------|----------------------------------------------------------------------------------------------------|----------------------------------------------------------------------------------------------------|----------------------------------------------------------------------------------------------------|----------------------------------------|--|--|
| AG<br>AL                                                                                                    | CO<br>CR                                                        | ME<br>MI                                                             | RC<br>RE<br>BG                                                                                                    | IV3EHH                                                                                                    | Progr. QS0                                                                                                    | 006                                    |  |  |
| AL<br>AN<br>AQ<br>AQ<br>AR<br>AT<br>AV<br>BA<br>BG<br>BL<br>BN<br>BD<br>BS<br>BT<br>CA<br>CB<br>CC<br>CL<br>CL<br>CL<br>CL   | CRS Z T N C E G F F F F F F F F G G G M IS KR LL E U LL T U M C | MN<br>MN<br>NAT<br>NO<br>OR<br>PD<br>PE<br>PD<br>PT<br>PV<br>PZ<br>A | RE<br>RG<br>RI<br>RM<br>SA<br>RO<br>SI<br>SO<br>SP<br>SR<br>SS<br>SV<br>TA<br>TE<br>TN<br>TO<br>TP<br>TR<br>TS<br>UD<br>VA<br>VC | n.QSO       Call       N. ric.       Prov.       Pun         1       IK3HHX       2       VI       1         2       IK3BBB       4       VE       1         3       IK3AAA       2       VR       1         4       IK3DDD       2       BL       0         5       IK3HHH       2       TV       1 | o Molt. Ora<br>1 14.17<br>1 20.45<br>1 20.51<br>0 20.51<br>1 20.57<br>MHz S<br>Ca<br>Punti QSO<br>Tot. Molt.<br>Punt. totale | 50<br>SB<br>ambio Modo<br>4<br>4<br>16 |  |  |
| S1 dato         HS1 ficev.         Progr. fic.         Prov.         Uratio           59         59         59         22.37 |                                                                 |                                                                      |                                                                                                    |                                                                                                    |                                                                                                    |                                        |  |  |
| lnse                                                                                                    | rimento                                                         | <u>M</u>                                                             | odifica                                                                                                    | Elimina <u>Precedente Successivo R</u> icerca                                                                                                    | <u>Annulla</u> <u>C</u> onferma <u>Q</u> SO valido                                                                           | <u> </u>                               |  |  |

Log per contest dove è richiesto l'inserimento del locatore a 6 caratteri (es. JN65IV) e il codice della sezione ARI, ogni codice sezione lavorata per la prima volta vale come moltiplicatore.

| 🖻 Log Cogo Pietro - Contest di prova                                                                                                    |                                                                                                    |                                                                                                    |  |  |  |  |  |
|----------------------------------------------------------------------------------------------------|----------------------------------------------------------------------------------------------------|----------------------------------------------------------------------------------------------------|--|--|--|--|--|
| 0001         0901         1502         2101         3002         3806         5001         6003         7103         8603         9802           0002         0902         1503         2102         3003         3901         5002         6101         7201         8701         9803           0003         0903         1504         2103         3004         3902         5003         6102         7301         8702                                                                                                    | IV3EHH                                                                                                    | JN65IV                                                                                                    |  |  |  |  |  |
| 0004         0905         1505         2104         3005         3903         5004         6201         7401         8705           0005         0907         1506         2105         3006         3904         5006         6202         7402         8706           0006         1001         1601         2201 <b>3101</b> 3907         5007         6301         7502         8801           0009         1002         1602         2202         3102         4001         5101         6302         8001         8802           0010         1003         1603         2203         3103         4002         5102         6303         8002         8803                                                                                                    | SSB MHz 50                                                                                                    | 27/12/2009                                                                                                    |  |  |  |  |  |
| 0101         1004         1701         2204         3201         4003         5103         6401         8003         8804           0201         1005         1702         2205 <b>3202</b> 4101         5201         6402         8004         8805           0301         1006         1703         2301         3203         4102         5202         6403         8005         8901           0302         1007         1801         2401         3301         4103         5203         6501         8006         8902           0302         1007         1801         2401         3301         4103         5203         6501         8006         8902                                                                                                    | Progr.         Orario         Call         N. ric.           1         14.17         IK3HHX         2           2         14.17         IV3MUC         3           ▶         3         14.17         IK3HHH         4 | WWloc         Sez.         QRB           JN65GD         3101         84           JN65HX         3303         11           JN65FL         3202         50 |  |  |  |  |  |
| 0401         1009         1803         2402         3302         4203         5302         6602         8008         8905           0403         1009         1803         2403         3302         4203         5302         6602         8008         8905           0403         1010         1804         2501         3401         4301         5401         6603         8009         8907           0404         1101         1901         2502         3402         4302         5402         6701         8011         9001           0405         1201         2001         2503         3403         4401         5501         6703         8101         9002           0501         1202         2002         2011         3404         4402         5502         7001         8201         9101           0502         1202         2002         2011         3404         4501         5503         7002         8301         9102 |                                                                                                    |                                                                                                    |  |  |  |  |  |
| 0601         1204         2004         2702         3601         4502         5601         7003         8401         9103           0602         1205         2005         2703         3601         4503         5602         7004         8402         9104           0603         1206         2006         2704         3602         4601         5701         7005         8403         9201           0604         1301         2007         2801         3603         4701         5702         7006         8404         9301           0605         1302         2008         2802         3604         4702         5703         7007         8405         9501                                                                                                    |                                                                                                    |                                                                                                    |  |  |  |  |  |
| 0701         1303         2009         2803         3701         4703         5704         7008         8406         9502           0702         1304         2010         2804         3801         4704         5705         7009         8501         9503           0703         1401         2011         2805         3802         4801         5801         7010         8502         9601           0705         1402         2012         2901         3803         4802         6001         7101         8601         9701           0802         1501         2013         3001         3804         4803         6002         7102         8602         9801                                                                                                    | Progr. QS0 Tot. QRB                                                                                                    | Moltipl. Tot. punti 3 435                                                                                                    |  |  |  |  |  |
| Call RST dato RST ricev. Progr. ric.                                                                                                    | WW Locator Sezione Oral                                                                                                    | io QRB                                                                                                    |  |  |  |  |  |
| Inserimento <u>M</u> odifica <u>E</u> limina <u>P</u> recedente <u>S</u> u                                                                                                    | ccessivo <u>R</u> icerca <u>Annulla</u> <u>Confer</u>                                                                                                    | ma QSO valido <u>F</u> ine                                                                                                    |  |  |  |  |  |

Log per contest dove è richiesto l'inserimento del locatore a 6 caratteri (es. JN65IV), il quadratone (primi 4 caratteri del locatore) lavorato per la prima volta vale come moltiplicatore.

| 🖻 Log Cogo Pietro - Contest di prova                                                                                                    |                                                                                                    |                                                        |  |  |  |  |
|----------------------------------------------------------------------------------------------------|----------------------------------------------------------------------------------------------------|--------------------------------------------------------|--|--|--|--|
| JM48 JN54<br>JM49 JN55                                                                                                    | IV3EHH JN65I                                                                                                    | Progr. QS0 007                                         |  |  |  |  |
| JM56 JN56<br>JM66 JN57<br>JM67 JN60<br>JM68 JN61<br>JM76 JN62<br>JM77 JN63<br>JM78 JN64<br>JM87 <b>JN65</b><br>JM88 <b>JN66</b><br>JM89 JN67 | N. QSO         Ora         Call         Prog. ric.         WWLoc         QRB         Punti         Molt.           1         14.17         IK3HHX         2         JN65GD         84         1         1           2         20.45         IK3BBB         4         JN65FL         50         1         0           3         20.51         IK3AAA         2         JN44RF         0         0         1           4         20.51         IK3DDD         2         JN45MM         288         1         1           5         20.57         IK3HHX         2         JN65GD         84         1         0           ▶         6         14.17         IK3HHX         2         JN65GD         84         1         1 | 28/12/2009<br>MHz 50                                   |  |  |  |  |
| JM99 JN70<br>JN33 JN71<br>JN34 JN72<br>JN35 JN80<br>JN40 JN81<br>JN41 JN90<br>JN43<br>JN44<br>JN45                                           |                                                                                                    | Cambio Modo<br>Moltiplic. 4<br>Punti 5                 |  |  |  |  |
| JN46<br>JN51<br>JN52<br>JN53<br>Call                                                                                                    | RST datoRST ricev. Progr. ricWW LocatorOrario                                                                                                    | Punteggio 20                                           |  |  |  |  |
| Inserimento                                                                                                    | 59     59     21.09       Modifica     Elimina     Precedente     Successivo     Bicerca     Annulla                                                                                                    | <u>C</u> onferma <u>Q</u> SO valido <u><b>Eine</b></u> |  |  |  |  |

Per informazioni sulla composizione degli archivi consultare la funzione AIUTO nel menù del programma. Buon lavoro.

IV3EHH Pietro uno del team IR3P - IQ3PN

0434-631429 / 347-4705875

EMail: iv3ehh@iv3ehh.it iv3ehh@tin.it